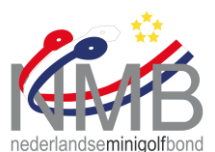

## Uitleg Bangolf Arena – Tab "Internet" www.minigolfbond.nl

- 1. Maak een toernooi aan op de gebruikelijke manier.
- 2. Kies in het tabblad "Internet" rechtsboven voor "SFTP"

| Bestand Toernooi Individuele categoriën Spelers Andere individuele categoriën Teams Speciaal Bangolf Arena Online Instellingen Test Help                                   |                           |                                   |                                      |
|----------------------------------------------------------------------------------------------------|---------------------------|-----------------------------------|--------------------------------------|
| 💢 📂 📃 Opsiaan automatisch                                                                                                    |                           |                                   |                                      |
| Registreer resultaten   Individuele resultaten   Startvolgorde   Startschema   Beeldscher                                                                                  | m Internet Beelden BAMS   | Video-uitzending Statistieken     |                                      |
| Het toernooi is gestart de webpagina's tonen de resultaten en statistieken.                                                                                                |                           | SFTP Secure File Transfer Protoco |                                      |
| Bericht                                                                                                    |                           |                                   | Toernooiinfo                         |
|                                                                                                    | •                         | ^                                 |                                      |
| -Dit is een Test toernooi-                                                                                                    |                           |                                   |                                      |
|                                                                                                    |                           |                                   |                                      |
|                                                                                                    |                           | Bericht bewerken                  |                                      |
| 🔄 Toon startnummers 🧧 Toon startgroepen                                                                                                    | Spelers die niet begonnen | inten vil                         | Aanvullende precentatie-instellingen |
| Automatische update in webbrowser    Qupdate na  90  seconden  Tijd die gebruiker wordt toegestaan te zoeken naar nieuwe pagina's. Verkort tijd als server-gebruik hoog is |                           |                                   |                                      |

- 3. Vul de volgende gegevens in:
  - a. Server: ---
  - b. Gebruiker: ---
  - c. Password: --
    - i. Aanvinken; "onthoud password"
  - d. Adressering: Vul hier ALLEEN in en gescheiden door een koppelteken:
    1. Toernooinaam; 2t2
    - 2. Datum; 20231010
    - 3. Organiserende club; MGCGeldrop

Voorbeeld: 2t2-20231010-MGCGeldrop

- 4. De URL moet er dan als volgt uit zien:
  - a. <u>http://www.minigolfbond.nl/adressering</u>/result.htm
    - *i. Voorbeeld:* http://www.minigolfbond.nl/2t2-20231010-MGCGeldrop/result.htm
- 5. Test de link door op "update internet" te klikken